## HOW TO ACCESS YOUR CAAR REPORT (Campus Academic Advisement Report)

- 1) Log on to your GET Account
- 2) Click "Self Service"

| Cal State L.A.         |   |     |
|------------------------|---|-----|
|                        |   |     |
| Menu                   | 0 | 0 - |
| Student Opinion Survey |   |     |
| Self Service           |   |     |
| ASI Elections          |   |     |
|                        |   |     |

3) Click on "Student Center"

Order Textbooks Online

Personal Informatio

▶ Finances

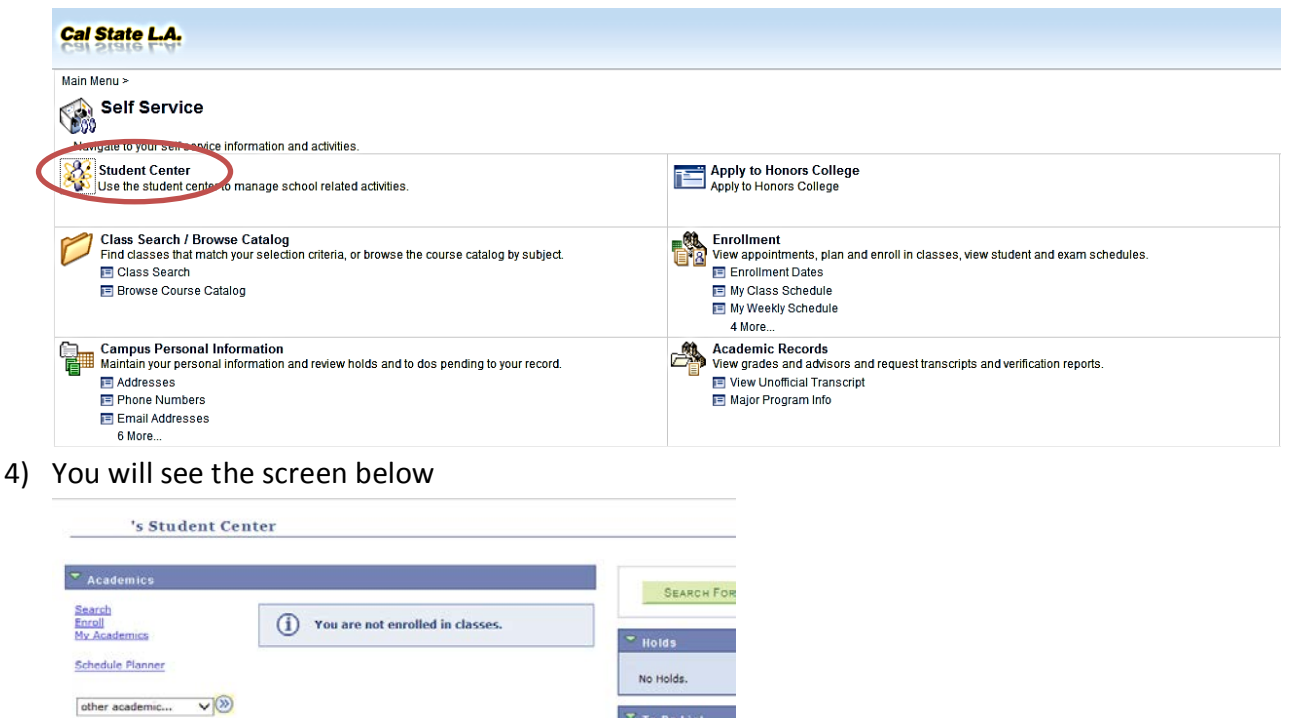

No To Do's.

Enrollment Dat

Open Enrollment D

Student Quarterly L Common Reg error Make A Payment

5) Select "Academic Requirements" from the drop down box and click on the circle/arrows 🕺

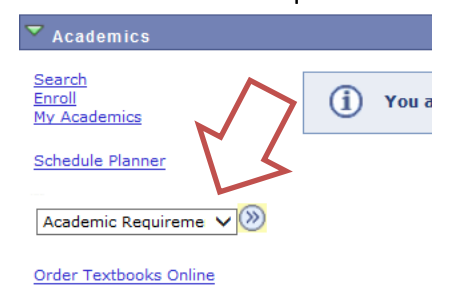

6) Your CAAR report will appear. All of your requirements needed for graduation will be reflected on the report.